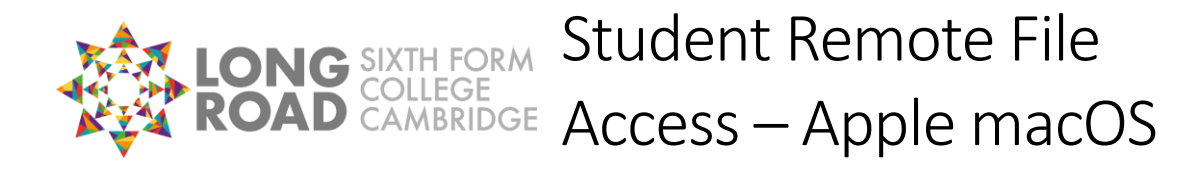

These instructions describe how to use the college's "Foldr" system to access your U: drive from your own personal Apple iMac or Apple MacBook.

NOTE 1: You should only install the Foldr macOS software on an iMac or MacBook that is used solely by you. Unlike the mobile version it does not have a "Shared" mode where it can safely be installed on a computer that's used by multiple users.

NOTE 2: The Foldr software is not yet compatible with the recently released new version of macOS, 10.15 Catalina.

## First-Time Setup of Foldr

- 1. Open a web browser on your device and go to <u>https://foldr.longroad.ac.uk</u>.
- 2. Type your college username in the "Username" box and click "Next".

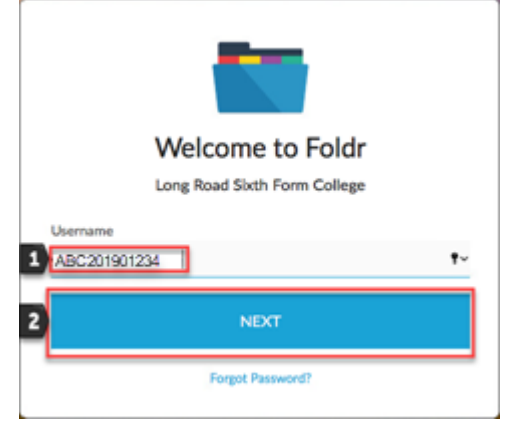

3. Type your college password in the "Password" box and click "Sign In".

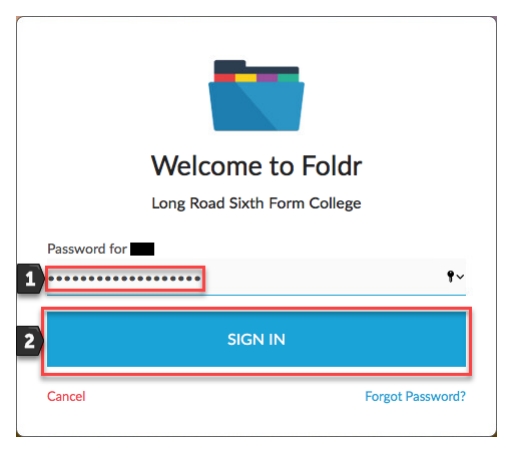

4. Click on the "Install Foldr Apps" link at the top of the screen.

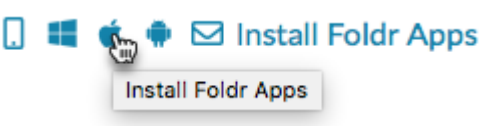

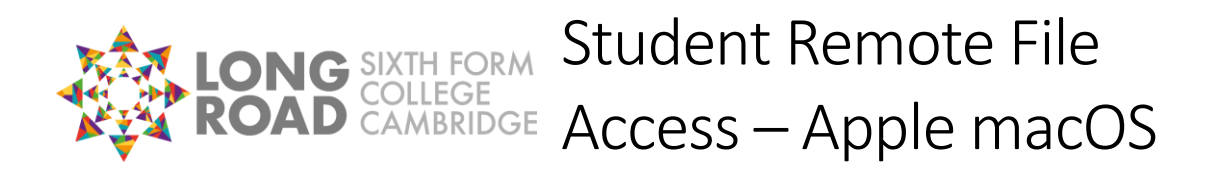

| 5. | Click on "Foldr for macOS". You will be<br>redirected to the Foldr download page<br>macOS. | for<br>I Install Foldr Apps<br>Foldr for iOS<br>Foldr for Windows<br>Foldr for macOS<br>Foldr for Android                                  |  |
|----|--------------------------------------------------------------------------------------------|----------------------------------------------------------------------------------------------------|--|
|    |                                                                                            | ☑ Foldr for Gmail                                                                                                    |  |
| 6. | Click on <b>The Foldr</b> Products - So                                                    | olutions  Support Get Started                                                                                                    |  |
|    | Foldr for macOS".                                                                          | macOS Catalina 10.15 Compatibility<br>elease a version of Foldr for macOS with full support for Catalina in the coming days. Stay<br>tuned |  |
|    |                                                                                            | What is Foldr for macOS?<br>thin your Mac's Finder, giving you access to all of your connected storage from a single<br>location.          |  |
|    |                                                                                            | Get Foldr for macOS                                                                                                    |  |
| 7. | Click "Allow" to allow the Foldr installer<br>to download.                                 | Do you want to allow downloads on "foldr.io"?<br>You can change which websites can download files in<br>Websites Preferences.              |  |
|    |                                                                                            | Cancel Allow                                                                                                    |  |
| 8. | Wait while your computer downloads the Foldr installer.                                    | Downloads Clear<br>latest.zip<br>12.6 MB of 23.6 MB (1 MB/sec) — 10 seconds remaining                                                      |  |
| 9. | Click on the downloaded file to open it.                                                   | Downloads                                                                                                    |  |
| 5. |                                                                                            | foldr.1.1.17.dmg                                                                                                    |  |

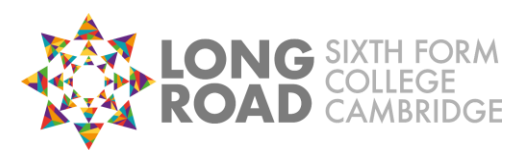

**LONG** SIXTH FORM COLLEGE CAMBRIDGE Access – Apple macOS

10. Drag the "Foldr" icon into the "Applications" folder.

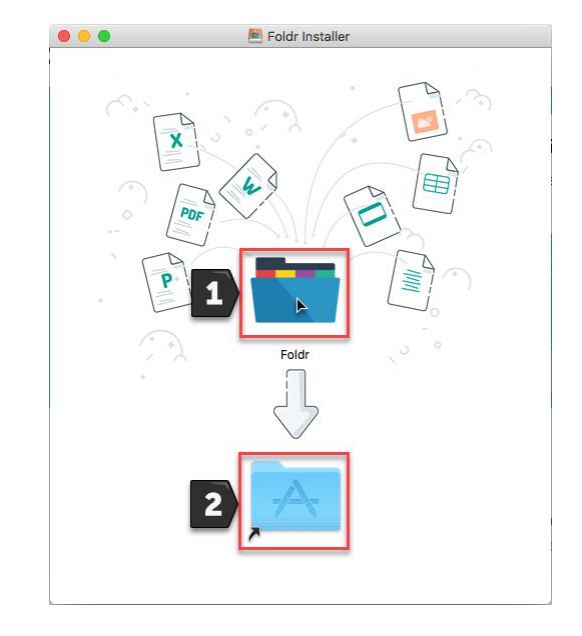

- 11. Wait while the software is copied to your "Applications" folder.
- 12. In Finder, go to your "Applications" folder and double-click the new "Foldr" icon.

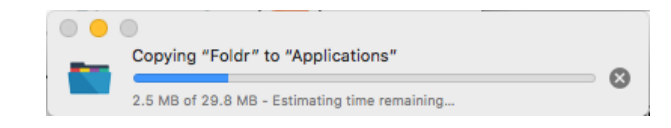

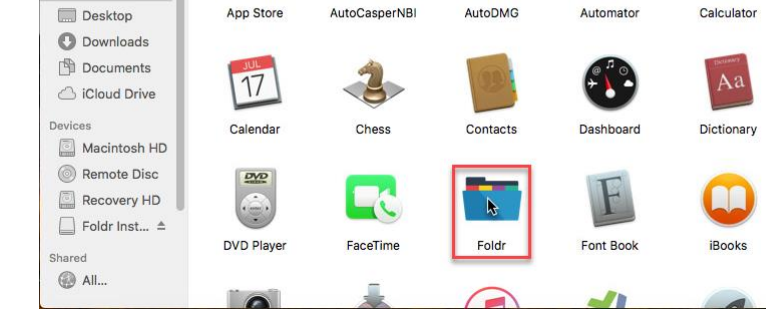

Applications

13. Click "Open" when asked if you are sure you want to open it.

. . .

Favorites

Recents Applications

| 0 | "Foldr" is an application downloaded from the<br>Internet. Are you sure you want to open it?<br>Safari downloaded this file today at 10:17 from foldr.io |               |      |  |
|---|----------------------------------------------------------------------------------------------------|---------------|------|--|
| ? | Cancel                                                                                                    | Show Web Page | Open |  |

Q Search

14. Click "Continue" when asked to install "FUSE for macOS".

| 00 | O Foldr                                                                         | Setup    |  |  |
|----|---------------------------------------------------------------------------------|----------|--|--|
|    | Foldr requires "FUSE for macOS" to be installed in order to function correctly. |          |  |  |
|    | Press Continue to install "FUSE for macOS".                                     |          |  |  |
|    | Cancel                                                                          | Continue |  |  |

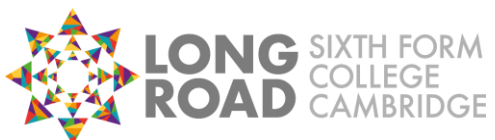

15. Click "Continue".

16. Click "Continue".

17. Click "Continue".

Student Remote File Access – Apple macOS

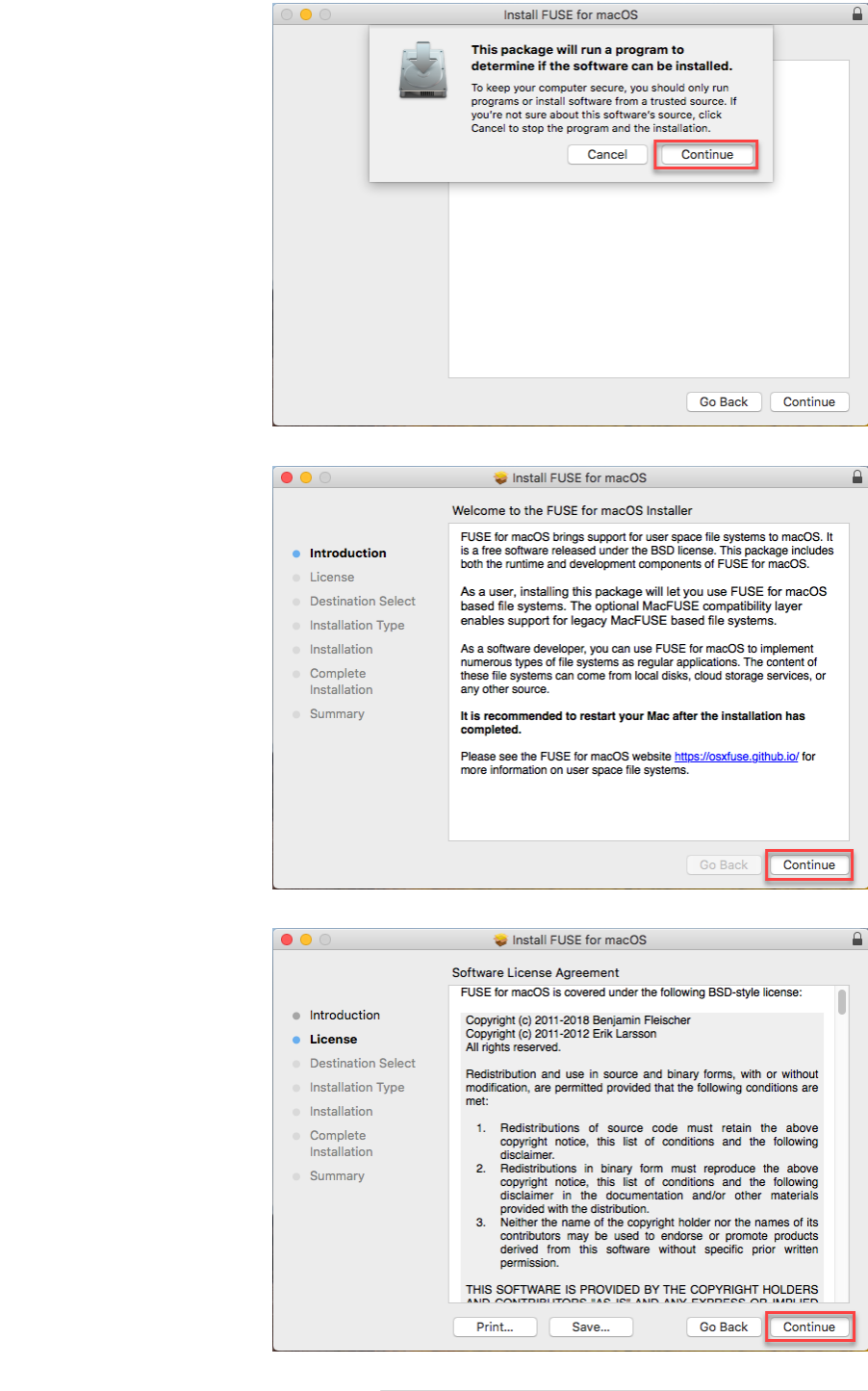

| 18. | Click "Agree". |
|-----|----------------|

| To continue installing the soft<br>the software license agreemen | ware you must agree to the terms of<br>nt. |
|------------------------------------------------------------------|--------------------------------------------|
| Click Agree to continue or click I<br>quit the Installer.        | Disagree to cancel the installation and    |
|                                                                  |                                            |

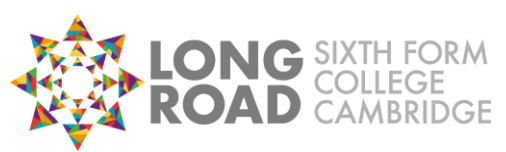

**LONG** SIXTH FORM COLLEGE ROAD CAMBRIDGE Access – Apple macOS Student Remote File

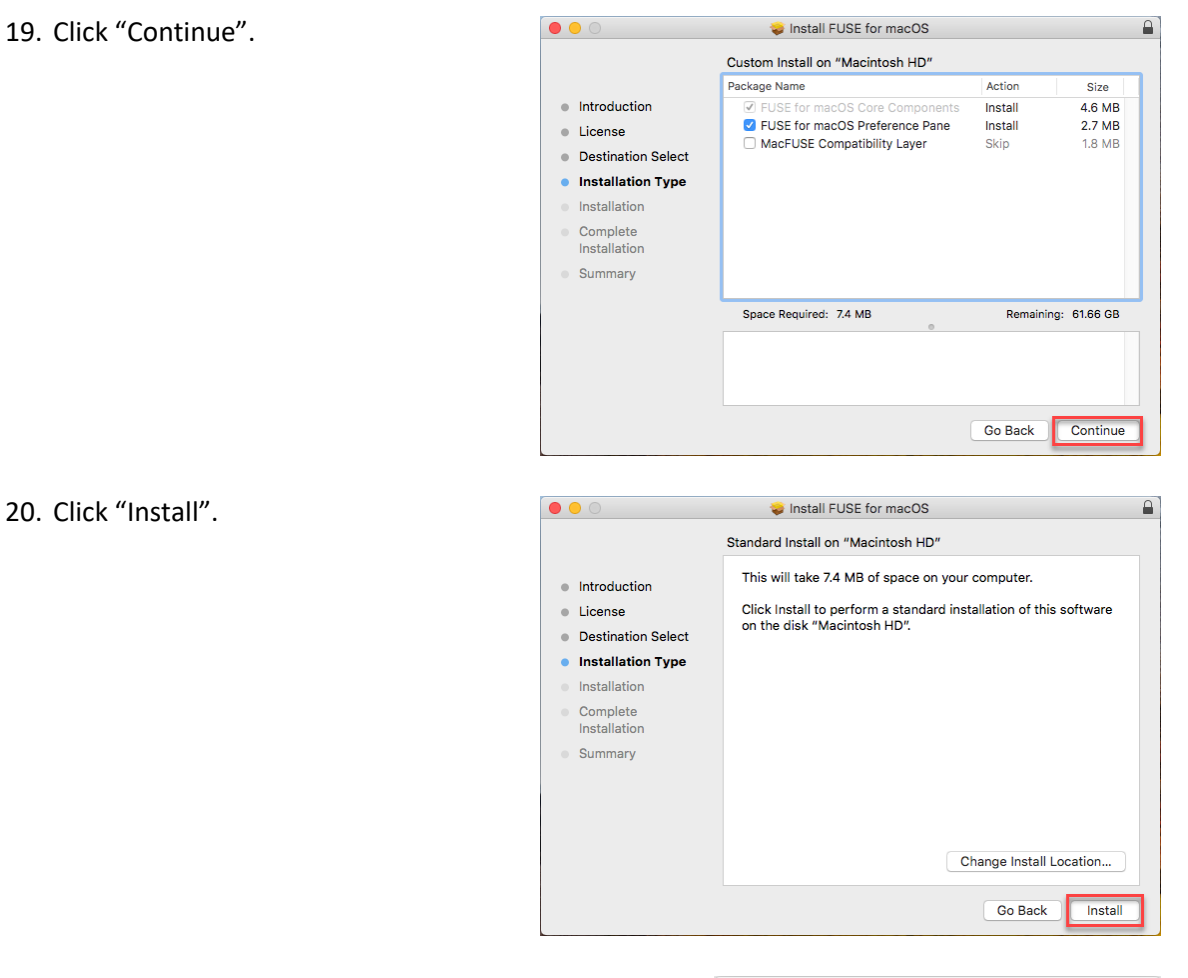

- 21. When prompted, fill in your Mac username and password (NOT your college username and password) and click "Install Software".
- 22. Click "Open Security Preferences".

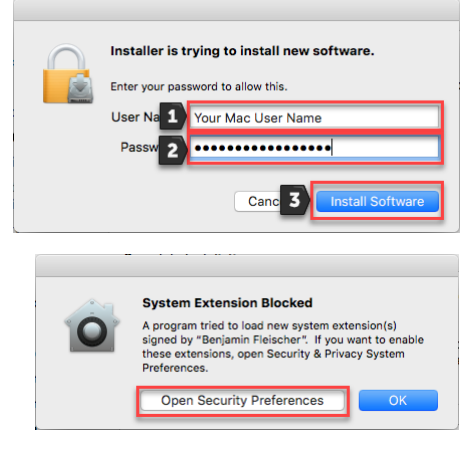

23. Click "Allow".

| Allow apps downloaded from:                                                      |       |
|----------------------------------------------------------------------------------|-------|
| App Store                                                                        |       |
| App Store and identified developers                                              |       |
|                                                                                  |       |
| System software from developer "Benjamin Fleischer" was blocked<br>from loading. | Allow |

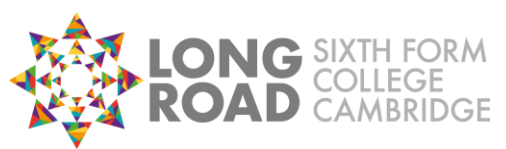

**LONG** SIXTH FORM COLLEGE ROAD CAMBRIDGE Access – Apple macOS Student Remote File

Install FUSE for macOS

The installation was completed successfully.

The installation was successful.

The software was installed.

00

Introduction License Destination Select Installation Type Installation

Complete Installation

24. Return to the "Install FUSE for macOS" window and click "Close".

25. Type foldr.longroad.ac.uk in the "Foldr Address" box and click "Continue".

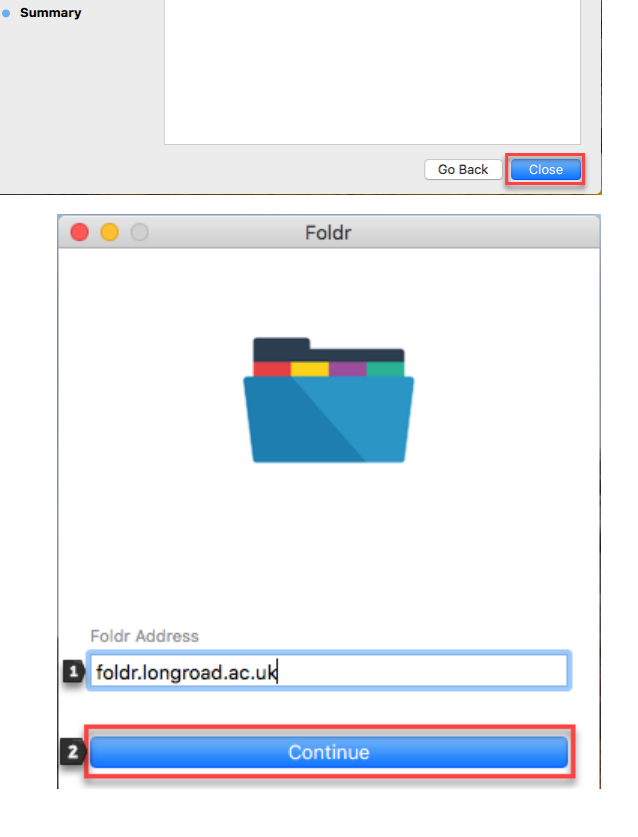

26. Type your college username in the "Username" box and click "Next".

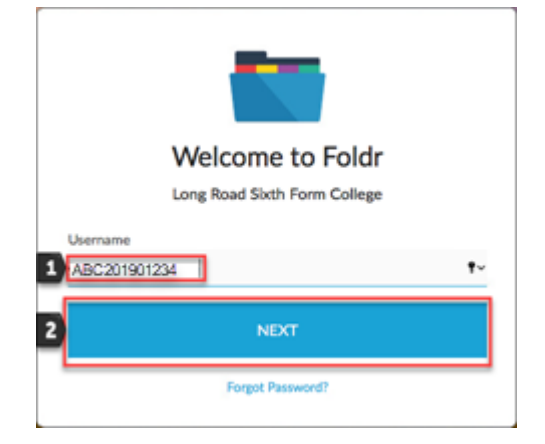

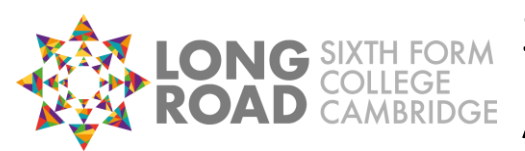

**LONG** SIXTH FORM COLLEGE CAMBRIDGE Access – Apple macOS

| 27. Tı | ype your college password in the "Password" b<br>nd click "Sign In". |        | Welcome to Foldr<br>Long Road Sixth Form College |
|--------|----------------------------------------------------------------------|--------|--------------------------------------------------|
| 28. C  | lick "Open Foldr".                                                   | •••    | Foldr                                            |
|        |                                                                      |        | Congratulations                                  |
|        |                                                                      |        | You have successfully set up Foldr               |
|        |                                                                      |        | Open Foldr  Start Foldr when you login           |
| 29. Fo | oldr appears on your desktop like a removable                        | drive. | Foldr                                            |

30. In the Foldr window, double-click "My Files".

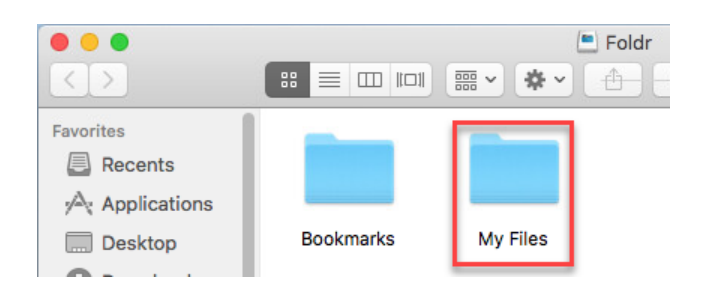

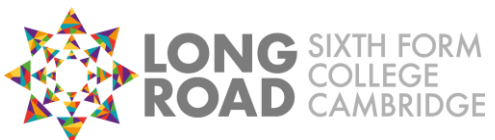

**LONG** SIXTH FORM COLLEGE COLLEGE CAMBRIDGE Access – Apple macOS Student Remote File

31. You can then see your U: drive and your college OneDrive all in one place.

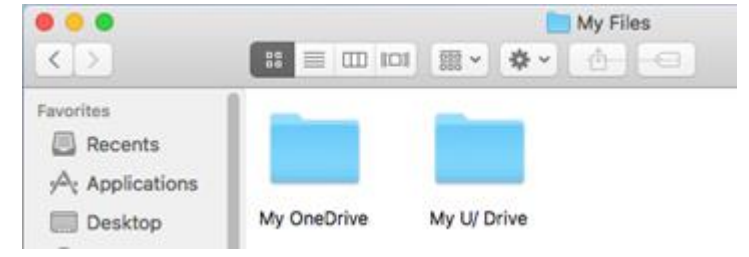

## **Editing Files**

To edit files from your U: drive on your device, you'll need to make sure you have the appropriate app installed, for example Microsoft Word.

You can use Finder to find your file and double-click it to open it just as you would a file on a removable drive.

The latest version of Microsoft Word for macOS can only autosave when using OneDrive, not when using Foldr. To save your changes to documents in your college U: drive, you must use the Save button.

| Ś  | Word | File     | Edit | View | I |
|----|------|----------|------|------|---|
| •• | •    | AutoSave | OFF  | ^ ⊟  |   |